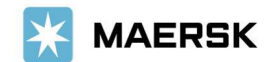

Customer Advisory

2020年11月25日

マースク AS 財務部

## 新 MyFinance (請求書ダウンロードシステム)のご案内

拝啓 貴社益々ご清祥のこととお喜び申し上げます。 平素は格別のご高配を賜り、厚く御礼申し上げます。

弊社ウェブサイト www.maersk.com 上の請求書ダウンロードシステム MyFinance におきまして、 2020年11月26日より機能を刷新いたします。請求書の可視化によりお客様の利便性向上を目指し、機能 を追加いたしました。詳細につきまして下記のとおりご案内させていただきます。

本件に関してご不明な点等につきましては、弊社財務・会計部(電話 03-6630-4202、E メール <u>JPNFINACR@maersk.com</u>)までご連絡ください。

敬具

記

## [Dashboard-ダッシュボード]

新たにダッシュボード機能が加わりました。MyFinance にログインいただきますと、最初にダッシュボ ードが開きます。未払いの請求書、期日超過の日数、請求金額の相違に対するお申立て(Dispute)の状況 を可視化いたしました。

|                                                                                              |                          | -                                                                                      |                                                                                             |
|----------------------------------------------------------------------------------------------|--------------------------|----------------------------------------------------------------------------------------|---------------------------------------------------------------------------------------------|
| Dashboard Open Overdue                                                                       | Paid Disputed Credits    | E-statement See more V                                                                 |                                                                                             |
| utstanding invoices                                                                          |                          |                                                                                        |                                                                                             |
| 343                                                                                          | 2                        | 24                                                                                     | 345                                                                                         |
| Invoices are overdue                                                                         | Invoices due today       | Invoices due this week                                                                 | Invoices due until this month                                                               |
| KRW 42,485,000 (173 invoices)<br>USD 423,837.00 (162 invoices)<br>EUR 20,250.00 (8 invoices) | KRW 160,000 (2 invoices) | KRW 2,855,000 (13 invoices)<br>USD 24,041.00 (9 invoices)<br>EUR 4,500.00 (2 invoices) | KRW 42,645,000 (175 invoices<br>USD 423,837.00 (162 invoices)<br>EUR 20,250.00 (8 invoices) |
| VIEW                                                                                         | VIEW                     | VIEW                                                                                   | VIEW                                                                                        |
| eing overview                                                                                |                          |                                                                                        |                                                                                             |
|                                                                                              |                          |                                                                                        |                                                                                             |
| Ageing invoices                                                                              |                          |                                                                                        | Mouse over column for more details                                                          |
| Ageing invoices                                                                              |                          |                                                                                        | Mouse over column for more details<br>\$4.7M                                                |
| Ageing invoices                                                                              | \$47M                    |                                                                                        | Mouse over column for more details<br>\$4.7M<br>\$3.5M                                      |
| Ageing invoices                                                                              | \$4.7M                   |                                                                                        | Mouse over column for more details<br>\$47M<br>\$355M<br>\$2.4M                             |
| Ageing involces                                                                              | 547M                     |                                                                                        | Mouse over column for more details<br>\$47M<br>\$355M<br>\$2.4M<br>\$1.2M                   |

お客様各位

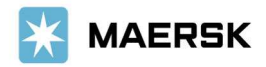

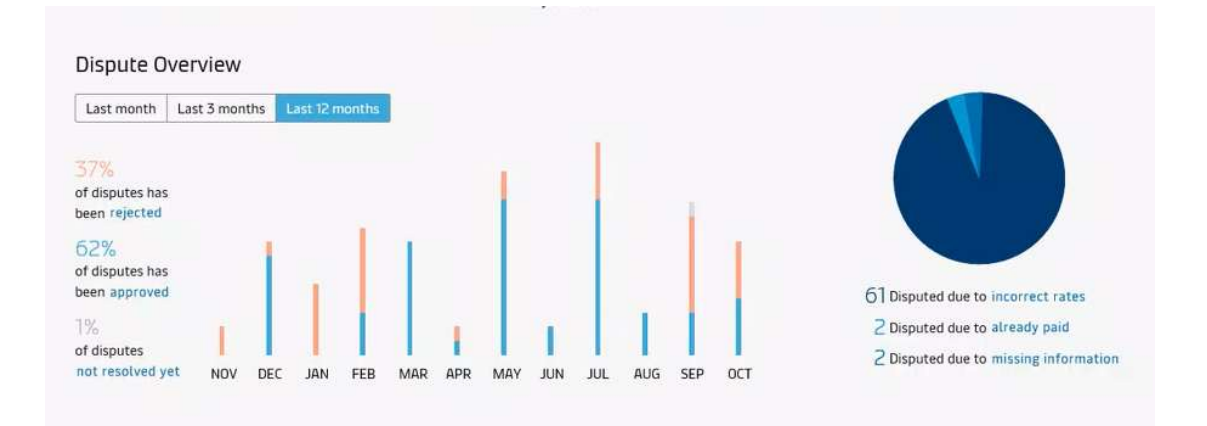

## [Open Invoice Tab-未払いの請求書タブ]

`SORT BY'(並び替え)機能より請求書発行日、支払い期日、金額の並び替えが可能となりました。 `FILTER'(フィルター)機能より請求書発行日、支払い期日、通貨、請求書の種類(輸出、輸入、 Detention, Demurrage)が選択可能です。

| Sear          | rch options 🗢        | Q Search by        | B/L, Invoice, Payment receiv |                                      |                                                         |                |
|---------------|----------------------|--------------------|------------------------------|--------------------------------------|---------------------------------------------------------|----------------|
| Das           | hboard Open          | (154) Overdue      | Paid Disputed                | See more 🗸                           |                                                         |                |
| OPEN INVOICES |                      |                    |                              |                                      | SORT BY: Invoice Date (latest)                          |                |
|               | Invoice number       | Bill of lading no. | Customer reference           | Due date                             | Open amount                                             | Dispute status |
| ]             | 5257118115<br>Import | 205599755          | 5257118115                   | 23 DEC 2020<br>Inv. date 18 NOV 2020 | USD 4,522.00 Payable online<br>Inv. amount USD 4,522.00 | )              |
|               | 5257111434<br>Export | 206209059          | 6310007101003000             | 17 DEC 2020<br>Inv. date 17 NOV 2020 | USD 2,780.48 Payable online<br>Inv. amount USD 2,780.48 |                |
|               | 5257103774<br>Import | 205416293          | 5257103774                   | 21 DEC 2020<br>Inv. date 16 NOV 2020 | USD 4,672.00 Payable online<br>Inv. amount USD 4,672.00 |                |
|               | 5257103778<br>Import | 205416181          | 5257103778                   | 21 DEC 2020<br>Inv. date 16 NOV 2020 | USD 3,860.00 Payable online Inv. amount USD 3,860.00    |                |
|               | 5257103782<br>Import | 205599878          | 5257103782                   | 21 DEC 2020<br>Inv. date 16 NOV 2020 | USD 7,008.00 Payable online Inv. amount USD 7,008.00    | )              |
|               | 5257103785           | 205608284          | 5257103785                   | 21 DEC 2020                          | USD 4,672.00 Payable online                             |                |

各 BL 番号の左側にある□をクリックいただくと, 該当 BL のウィンドウが画面の下方に開きます。ダウンロードされた請求書の内容確認、シェア、お申立て(Dispute)ボタンが表示されます。複数 BL の選択も可能です。

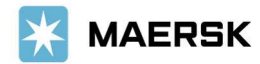

| OVE | RDUE INVOICES        |                    |                    |                     | SORT BY: Invoice Date (latest)                       | FILTER #       |
|-----|----------------------|--------------------|--------------------|---------------------|------------------------------------------------------|----------------|
|     | Invoice number       | Bill of lading no. | Customer reference | Due date            | Open amount                                          | Dispute status |
|     | 5256946673<br>Import | 203789693          | 5256946673         | 07 NOV 2020 Overdue | USD 3,180.00 Payable online Inv. amount USD 3,180.00 | Disputed       |
|     | 5256913581<br>Export | 010333831          | 520169580 / 6310   | 31 OCT 2020 Overdue | USD 1,271.00 Payable online Inv. amount USD 1,271.00 | •              |
|     |                      |                    |                    |                     |                                                      |                |

## [Paid to release-オンラインでの振込明細書送付]

メニュー欄より'See more' > 'Paid to Release' をご選択後 'YES' をクリックいただくと、ウインドウ が開き旧 MyFinacne に移動します。恐れ入りますが、オンライン振込明細書送付につきましては旧来の方 法でのご手配をお願いいたします。Paid to release につきましては、以下リンク内 'Payment information' > 'Paid to release' にてご利用方法をご覧ください。

https://www.maersk.com/local-information/asia-pacific/japan/payment

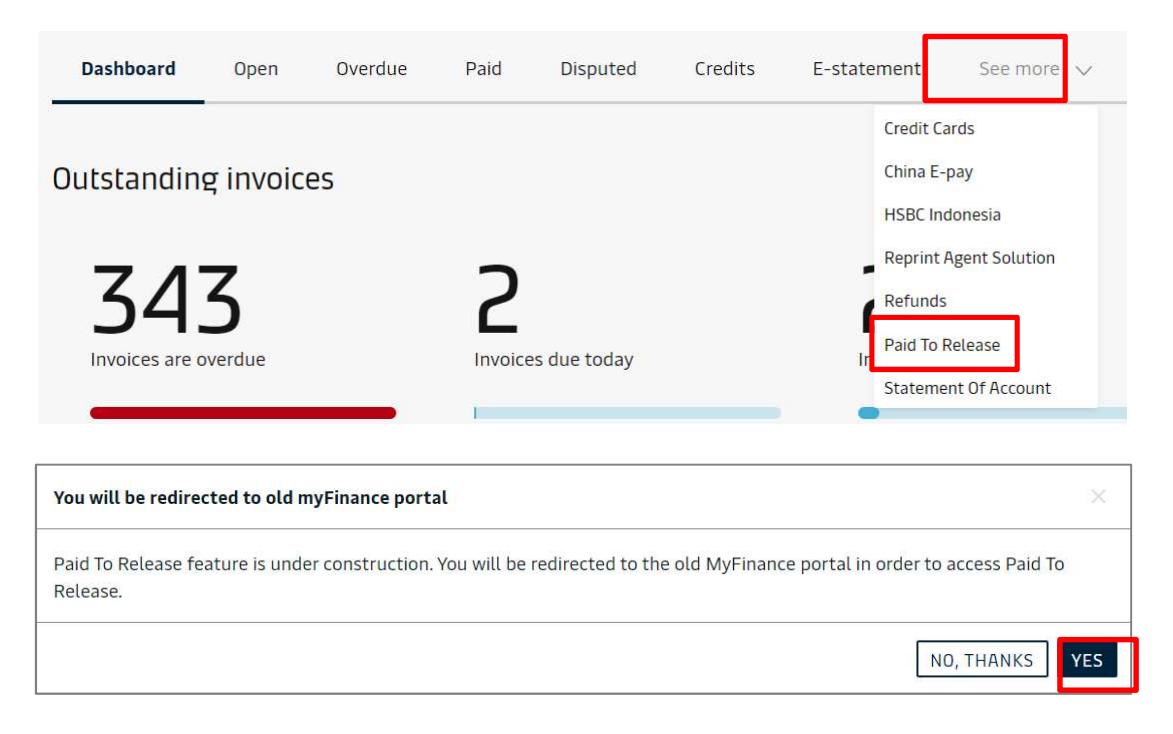

今後とも、MyFinanceのご利用を何卒宜しくお願いいたします。

以上